#### Emissões de Grupos

Para emitir um grupo é necessário que a reserva esteja com a tarifa negociada gravada no PNR.

Para identificar a tarifa de Grupos é necessário carregar o PNR no e-Latam. O valor estará gravado na área de Emissão/Preço.

| AIRLINES                        | Reserva                                | FZ<br>Tarifas                     | F3<br>Preço           | F4<br>Emissão TKT | F5<br>Info Voos                                  | F6<br>Info PAX                                                           |                         | F8<br>Filas | RES-QSB-4                   |
|---------------------------------|----------------------------------------|-----------------------------------|-----------------------|-------------------|--------------------------------------------------|--------------------------------------------------------------------------|-------------------------|-------------|-----------------------------|
| ra                              | Reserva de Grup                        | o - KHZCHI                        |                       |                   |                                                  |                                                                          |                         | -           | E franklander               |
| Novo<br>Shift + F1              | 1.c - /CORPORATE GR                    | OUP 01-01TESEMITI                 | R                     | <u>N</u> omes     |                                                  |                                                                          |                         |             | Editar Nomes<br>Assentos    |
| Buscar<br>Shift+F2              |                                        |                                   |                       |                   |                                                  |                                                                          |                         |             | Solicitar SSR (g)           |
| Editar Itinerário<br>Shift + F3 |                                        |                                   |                       |                   |                                                  |                                                                          |                         |             | ocs de viageni ( <u>m</u> ) |
| Voo Especifico<br>Shift + F4    | Voo Cis De-Para:                       | Itinera<br>Data Times             | ário<br>Sto Núm       |                   | 1.T-A                                            |                                                                          | Emissão / P <u>r</u> ec | ço          |                             |
|                                 | 1 LA 3130 Q CGH - VIX                  | X 25JUN 0830-095<br>RLINES BRASIL | 5 0 HK01/E            |                   | Price Qu                                         | ote 1:                                                                   |                         |             |                             |
| Copiar Reserva<br>Shift + F6    | , see, take res, ter mis organise take |                                   |                       |                   | 1<br>ADT@50<br>Total:                            | 00.40BRL+81.31BRL(t                                                      | axes/fee/charges)=581.7 | 1BRL-FB:YNG | GM8                         |
| Assentos<br>Shift + F7          |                                        |                                   |                       |                   | 500.40BF                                         | RL+81.31BRL(tax)=581                                                     | 1.71                    |             |                             |
| Detalhes Pax<br>Shift + F4      |                                        |                                   |                       |                   |                                                  |                                                                          |                         |             |                             |
|                                 | Adicionar Alterar (g)                  | Reservar                          | Excluir (D)           | Info do Voo(t) M  | ais Emissa                                       | 10 <u>-</u>                                                              |                         |             | Taxas <u>i</u> Serviços+    |
|                                 | QSB57537863                            | Contato/Endered                   | ço <u>I</u> nformação |                   | Remarks<br>1. H-GROU<br>2. DIVIDED<br>3. H-SPLIT | JP PNR POS BR<br>D/CLV8/IA 1253/08FEB18<br>FR/125330/08FEB18 DW<br>Facts | Remarks/Fato            | MITIR       |                             |

Se o valor estiver carregado com a Farebasis de Grupos, seu PNR está pronto para a emissão.

| g In/ Out Codificant            | Dgcodificar TIMATIC Fe             | erramentas Ajuda | (H) Web Links |                   |                 |                |                         |                          |               |
|---------------------------------|------------------------------------|------------------|---------------|-------------------|-----------------|----------------|-------------------------|--------------------------|---------------|
| AIRLINES                        | F1<br>Reserva                      | F2<br>Tarifas    | F3<br>Preço   | F4<br>Emissão TKT | F3<br>Info Voos | F6<br>Info PAX | F8<br>Filas             | RES-QSB-4                |               |
| erva                            | Reserva de Grup                    | oo - KHZCHI      |               |                   |                 |                |                         |                          |               |
| Novo<br>Shift + F1              | 1.c + /CORPORATE GR                | OUP 01-01TESEM   | ITIR          | Nomes             |                 |                |                         | Editar Nomes<br>Agsentos |               |
| Buscar                          |                                    |                  |               |                   |                 |                | 1                       | inant                    |               |
| Shift+F2                        | -                                  |                  |               |                   |                 |                | Emissão / Proc          | 0                        |               |
| Editar Itinerário<br>Shift + F3 |                                    |                  |               | 1 T-A             |                 |                | Liiii330071 <u>r</u> ey | 0                        |               |
|                                 | 1                                  |                  |               | 1.1 14            |                 |                |                         |                          |               |
| Shift + F4                      | No. Or De Day                      | Itine            | erário        | Drine Our         | to 1:           |                |                         |                          |               |
|                                 | 1 1 LA 3130 Q CGH - VI             | X 25JUN 0830-0   | 955 0 HK      | Price Quo         | te i.           |                |                         |                          |               |
|                                 | Dur 1.35 frs. 457 mis Segurde Pein | PLNES BRASIL     |               | 1                 |                 |                |                         | and the second second    |               |
| Copiar Reserva                  |                                    |                  |               | ADT@500           | .40BRL+81.      | 31BRL(taxes/fe | e/charges)=581.71       | IBRL-FB:YNGM8            |               |
| Shift + F6                      | -                                  |                  |               | Total:            |                 |                |                         |                          | ÷             |
| Assentos<br>Shift + F7          |                                    |                  |               | 500.40BRL         | +81.31BRL       | tax)=581.71    |                         |                          |               |
|                                 |                                    |                  |               |                   |                 |                |                         |                          |               |
| Detaines Pax<br>Shift + F4      |                                    |                  |               | -                 |                 |                |                         |                          |               |
|                                 | Adicionar Alterar (g)              | ) Reservar       | Exclusion     |                   |                 |                |                         |                          |               |
|                                 | 6.5                                | Contato/Ender    | reço (nforr.  |                   |                 |                |                         |                          |               |
|                                 | QIS857537863                       |                  |               |                   |                 | D              | 0                       | Description              |               |
| l                               | _                                  |                  | 6             | Emissad           | a               | Fleço          | Cupons                  | Reemboisar (Z)           | Taxas/Serviço |
|                                 |                                    |                  |               |                   | 20              | Facts          | _ · · · ·               | 8                        | 11            |
|                                 | 1                                  |                  |               | 1 A CLV 1A 007695 | 0               |                |                         | - 19                     |               |
|                                 | Recebide de SAOR                   | A on 0955519 a   |               |                   |                 |                |                         |                          |               |

Para emitir, basta selecionar o botão *"Emissão TKT"*. O sistema irá carregar a TST com a tarifa e base tarifária de Grupos.

| eLatam-v8.1.1-04Oct17                 |                                                 |                                    |                           |                   |                       |                |                                                                    | ± ∓                                                    |
|---------------------------------------|-------------------------------------------------|------------------------------------|---------------------------|-------------------|-----------------------|----------------|--------------------------------------------------------------------|--------------------------------------------------------|
| Log In/ Out Codificar/E               | Decodificar TIMATIC Fer                         | rramen <u>t</u> as Ajuda( <u>H</u> | 1) Web Links              |                   |                       |                |                                                                    |                                                        |
| AIRLINES                              | F1<br>Reserva                                   | F2<br>Tarifas                      | F3<br>Preço               | F4<br>Emissão TKT | F5<br>Info Voos       | F6<br>Info PAX | F8<br>Filas                                                        | RES-QSB-4                                              |
| missão<br>Emitir Ticket<br>Shift + F1 | *PQ<br>PQ 1 MBRL¥S1*QYM                         | PRICE QUOTE                        | RECORD - DE<br>¥AC*GRUPOS | TAILS             |                       |                | CTRL+ALT+T<br>Localizador Re<br>KHZCHI                             | Resumo Viagem<br>para Expandir<br>eserva               |
| Anular Bilhete                        | BASE FARE<br>BRL500.40<br>XT 31.27<br>ADT YNGM8 | 7BR 50.0                           | TAXES/FE<br>81<br>04DU    | ES/CHARGES        | TOTAL<br>BRL581.71ADT |                | 1 C-TESEMIT<br>Total Group C<br>Telefones (P)<br>QSB 5753786       | IR<br>iount: 01<br>i3                                  |
| CC Aprovação<br>Shift + F4            | PRIVATE FARE APPL<br>01 O CGH LA 3130<br>VIX    | LIED - CHECK                       | RULES FOR C<br>30A YNGM8  | ORRECT TICK<br>2  | ETING<br>5JUN25JUN01P |                | Detalhe Itine<br>1 LA 3130 Q<br>Times: 08<br>Cotações              | <sup>rário</sup><br>I CGH VIX 25JUN HK01<br>330 - 0955 |
|                                       | CLV SAO 8/IA 1302                               | 2/08FEB STAT                       | US-ACTIVE                 |                   | PRICE-SYS             |                | Quote 1:<br>1 ADT@-FB:Y<br>Total:<br>500.40+81.31<br>Detalbes de D | (NGM8<br>(taxes/fees/charges)=581.71                   |
|                                       |                                                 |                                    |                           |                   |                       |                | 1 T-A                                                              |                                                        |
| VCR<br>Shift + F8                     |                                                 |                                    |                           |                   |                       |                |                                                                    |                                                        |
| EMD<br>Shift + F9                     | ]                                               |                                    |                           |                   |                       |                |                                                                    |                                                        |
|                                       |                                                 |                                    |                           |                   |                       |                |                                                                    |                                                        |
| Cálculo Manual<br>Shift + F11         |                                                 |                                    |                           |                   |                       |                |                                                                    |                                                        |
| Preço<br>Shift + F12                  |                                                 |                                    |                           |                   |                       |                |                                                                    |                                                        |
| RESP OK TKT:                          | :*ETKT* ATB:XXXXXXX                             |                                    |                           |                   |                       |                | OAC: QSB-05-5753786                                                | 08-fev-18 5:06 PM                                      |

Não é necessário utilizar um Account Code para emitir o bilhete.

Antes de finalizar a emissão será necessário validar se a tarifa de Grupos está ativa. No campo destacado em vermelho conseguimos identificar essa informação.

| eLatam-v8.1.1-040ct17         |                         |                   |                         |             |                   |                       |                |         |                                                        | 1 T ×                            |
|-------------------------------|-------------------------|-------------------|-------------------------|-------------|-------------------|-----------------------|----------------|---------|--------------------------------------------------------|----------------------------------|
| Log In/ Out Codifie           | ar/Decodificar TIMA     | TC Ferramența     | s Ajuda( <u>H</u> )     | Web Links   |                   |                       |                |         |                                                        |                                  |
| AIRLINE                       | S Res                   | 1<br>erva T       | F2<br>arifas            | F3<br>Preço | F4<br>Emissão TKT | F5<br>Info Voos       | F6<br>Info PAX |         | F8<br>Filas                                            | RES-QSB-4                        |
| Emissão                       | *PQ                     | PPTC              |                         |             | TATIS             |                       |                |         | CTRI +AI T+T para F                                    | sumo Viagem                      |
| Emitir Ticket<br>Shift + F1   | PQ 1 MBRL               | S1*QYNGM8/,       | /DP80.0¥AC              | C*GRUPOS    | EES/CHARGES       | τοται                 |                |         | Localizador Reserv<br>KHZCHI<br>Nomes<br>1 C-TESEMITIR | 3                                |
|                               | BRL50                   | 0.40              |                         | 81          | L.31XT            | BRL581.71ADT          |                |         | Total Group Count                                      | 01                               |
| Anular Bilhete<br>Shift+F3    | ADT YNGM8<br>SAO LA VIX | 31.27BR           | 50.04E                  |             |                   |                       |                |         | QSB 57537863<br>Detalhe Itinerário                     |                                  |
| CC Aprovação<br>Shift + F4    | 01 0 CGH L/<br>VIX      | E APPLIED 3130Q 2 | - CHECK RU<br>5JUN 8304 | JLES FOR C  | CORRECT TICK      | ETING<br>5JUN25JUN01P |                |         | 1 LA 3130 Q CGI<br>Times: 0830 -<br>Cotações           | 1 VIX 25JUN HK01<br>0955         |
|                               | CLV SAO 8/:             | A 1302/08F        | EB STATUS-              | ACTIVE      |                   | PRICE-SYS             |                |         | Quote 1:<br>1 ADT@-FB:YNGN<br>Total:                   | 18                               |
|                               |                         |                   |                         |             |                   |                       |                |         | 500.40+81.31(taxe<br>Detalhes de Docum<br>1 T-A        | s/fees/charges)=581.71<br>nentos |
|                               |                         |                   |                         |             |                   |                       |                |         |                                                        |                                  |
| VCR<br>Shift + F8             |                         |                   |                         |             |                   |                       |                |         |                                                        |                                  |
| EMD<br>Shift + F9             |                         |                   |                         |             |                   |                       |                |         |                                                        |                                  |
|                               |                         |                   |                         |             |                   |                       |                |         |                                                        |                                  |
| Cálculo Manual<br>Shift + F11 |                         |                   |                         |             |                   |                       |                |         |                                                        |                                  |
| Preço<br>Shift + F12          |                         |                   |                         |             |                   |                       |                |         |                                                        |                                  |
| Sabre: • RESP OK              | TKT:°ETKT° ATB:XXXXXXX  |                   |                         |             |                   |                       |                | OAC: QS | -05-5753786                                            | 08-fev-18 5:06 PM                |

Selecione a forma de pagamento e clique em "OK".

| LATAM                                  |             | F1<br>Reserva                                                                          | F2<br>Tarifas                   | F3<br>Preco                           | F4<br>Emissão TKT     | F5<br>Info Voos | F6<br>Info PAX |                                                     | F8<br>Filas                                                                                              | Sabre Solutio                         |
|----------------------------------------|-------------|----------------------------------------------------------------------------------------|---------------------------------|---------------------------------------|-----------------------|-----------------|----------------|-----------------------------------------------------|----------------------------------------------------------------------------------------------------|---------------------------------------|
| io<br>Emitir Ticket<br>Shift + F1      | *PQ<br>PQ 1 | MBRL¥S1*QYN<br>BASE FARE                                                               | PRICE QUOTE                     | RECORD - DE<br>FAC*GRUPOS<br>TAXES/FE | TAILS<br>ES/CHARGES   | TOTAL           |                | C'<br>Lo<br>Kł<br>N<br>10                           | RE+ALT+T para E<br>calizador Reserva<br>IZCHI<br>omes<br>C-TESEMITIR<br>tal Group Count                  | xpandir<br>a                          |
| Anular Bilhete<br>Shift+F3             | Emitir Ti   | iket                                                                                   | 'RΡ 5Λ (                        | 1400                                  | . 51/1                | SKEJGI. / IADT  |                | Te<br>QS<br>D                                       | lefones (P)<br>SB 57537863<br>etalhe Itinerário                                                          |                                       |
| CC Aprovação<br>Shift + F4             | ► Eor       | ma de Pagamento:<br><u>I</u> KT Eletrônico                                             | FATURADO     Endosso:           | D                                     | passageiro e a tarifa | correspondente  |                | Co<br>Qu<br>1/<br>To<br>50<br>De<br>1 <sup>-1</sup> | Times: 0400 -<br>tações<br>Jote 1:<br>ADT@-FB:YNGM<br>tal:<br>0.40+81.31(taxes<br>talhes de Docum<br>F-A | 8<br>s/fees/charges)=581.71<br>eentos |
| VCR<br>Shift + F8<br>EMD<br>Shift + F9 |             | Opções A <u>d</u> icionais<br>Finalizar depois da Er<br>Finaliza <u>r</u> e Voltar a M | nissão<br>Iostrar PNR depois de | Emissão                               |                       |                 |                |                                                     |                                                                                                    |                                       |
| iálculo Manual<br>Shift + F11<br>Preço |             | <u>o</u> k                                                                             |                                 |                                       |                       |                 | Cancelar       |                                                     |                                                                                                    |                                       |

#### Informação importante:

Caso a tarifa não esteja válida para a emissão ao carregar a reserva no e-Latam, será necessário inserir o **SSR – GRAVAR TARIFA GRPBR**. O sistema irá validar a tarifa novamente para o processo de emissão.

Em caso de dúvidas sobre a inserção do SSR, consulte o Link: Clique Aqui

#### Remarcação de Grupos

Para reemitir um grupo é necessário que a reserva esteja confirmada nos novos voos e com a tarifa renegociada, gravada no PNR.

Para identificar a tarifa de Grupos é necessário carregar o PNR no e-Latam, o valor estará gravado na área de Emissão/Preço.

Se o valor estiver carregado com a Farebasis de Grupos, seu PNR está pronto para a reemissão.

|                                 | Pecodificar TIMATIC Ferramentas Ajuda(h                                         | 1) Web Links<br>F3 | F4              | F5                   | F6                  | 1                     | F8               | Sabro Airline               |
|---------------------------------|---------------------------------------------------------------------------------|--------------------|-----------------|----------------------|---------------------|-----------------------|------------------|-----------------------------|
| AIRLINES                        | Reserva Tarifas                                                                 | Preço              | Emissão TKT     | Info Voos            | Info PAX            |                       | Filas            | RES-QSB-4                   |
| rva                             | Reserva de Grupo - KHZCHI                                                       |                    |                 |                      |                     |                       |                  |                             |
| Novo                            |                                                                                 |                    | Nomes           |                      |                     |                       |                  | Editar Nomes                |
| Shift + F1                      | 1.C - /CORPORATE GROUP 01-01TESEMIT                                             | IR                 |                 |                      |                     |                       |                  | Infant                      |
| Buscar                          |                                                                                 |                    |                 |                      |                     |                       |                  | Solicitar SSR (g)           |
| Smitterz                        |                                                                                 |                    |                 |                      |                     |                       | 1                | Docs de Viagem ( <u>w</u> ) |
| Editar Itinerário<br>Shift + F3 |                                                                                 |                    |                 |                      |                     |                       |                  |                             |
|                                 |                                                                                 |                    |                 | _                    |                     |                       |                  |                             |
| Shift + F4                      | Itiner                                                                          | rário              |                 | 1.7.4                |                     | Emissão               | / P <u>r</u> eço |                             |
|                                 | 1 2 14 3130 O CGH - VIX 25.11 N 0830-094                                        | 55 0 HK01/F        |                 | 0.175                |                     |                       |                  |                             |
|                                 | CGH-VIX OPERATED BY LATAM AIRLINES BRASIL<br>Dir 125 bra 467 rds Securita Entra | 00 0 1 0 1 1 2     |                 | Price Qu             | ote 1:              |                       |                  |                             |
| Copiar Reserva                  | , and the may not the sugerious tand                                            |                    |                 | 1<br>ADT@50          | 0.40BRL+81.31BRI    | (taxes/fee/charges)   | =581.71BRL-FB:   | YNGM8                       |
| Shift + F6                      |                                                                                 |                    |                 | Total:               |                     |                       |                  |                             |
| Assentos                        |                                                                                 |                    |                 | 500.40BR             | L+81.31BRL(tax)=    | 581.71                |                  |                             |
| Shift + F7                      |                                                                                 |                    |                 |                      |                     |                       |                  |                             |
| Detalhes Pax                    |                                                                                 |                    |                 |                      |                     |                       |                  |                             |
| 0.000                           | Adicionar Alterar (g) Reservar                                                  | Excluir (D)        | Info do Voo(t)  | ais ennosa           | 10 <u>-</u>         |                       |                  | Laxasyochupost              |
|                                 | Contato/Endere                                                                  | ço Informação      |                 |                      |                     | Remar <u>k</u> s      | /Fatos           |                             |
|                                 | QSB57537863                                                                     |                    |                 | Remarks<br>1. H-GROU | IP PNR POS BR       |                       |                  |                             |
|                                 |                                                                                 |                    |                 | 2. DIVIDED           | /CLV8/IA 1253/08FEB | 18 IXWQVP             |                  |                             |
|                                 |                                                                                 |                    |                 | 3. H-SPLIT           | FR/125330/08FEB181  | XWQVP 10/00 01/00 C/0 | TIESEMITIR       |                             |
|                                 |                                                                                 |                    |                 | u                    | Facts               |                       |                  |                             |
|                                 | Recebido de - SAORA on 08FEB18 at                                               | 1246:/IASAO; L     | A CLV 1A 997685 | 9                    |                     |                       | _                |                             |
|                                 |                                                                                 |                    |                 |                      |                     |                       |                  |                             |

### Fique atento ao número do Price Quote informado no campo Emissão/Preço.

## No exemplo abaixo o Price Quote é 1

| ELatam-v8.1.1-04Oct17                      |                                                                                                    |                                          |                                                |                           |                                                         |                                                                                                    |                                                            | <u>↓</u> <del>+</del> ×                                                   |
|--------------------------------------------|----------------------------------------------------------------------------------------------------|------------------------------------------|------------------------------------------------|---------------------------|---------------------------------------------------------|----------------------------------------------------------------------------------------------------|------------------------------------------------------------|---------------------------------------------------------------------------|
| Log In/ Out Codifie                        | car/D <u>e</u> codificar TIM <u>A</u> TIC                                                                                           | Ferramentas                              | s Ajuda( <u>H</u> )                            | <u>W</u> eb Links         |                                                         |                                                                                                    |                                                            |                                                                           |
| AIRLINES                                   | F1<br>Reserva                                                                                                    | F2<br>Tarifas                            | F3<br>Preço                                    | F4<br>Emissão TKT         | F5<br>Info Voos                                         | F6<br>Info PAX                                                                                                    | F8<br>Filas                                                | CERT-VCP-4                                                                |
| VCR                                        | .Reserva <mark>d</mark> e Grup                                                                                                    | o - LIYCON                               |                                                |                           | PNR M                                                   | ODIFICADO - VERIFIQUE ITINERÁRIO                                                                                                    |                                                            | Editor Nomoo                                                              |
| Exibir Bilhete<br>Shift + F1<br>VCR Campos | 1.C - /CORPORATE GROU<br>2.1 - ISMANIA/ANDREA                                                                                       | P 10-09NMRL GRUP                         | POA                                            | <u>N</u> omes             |                                                         |                                                                                                    |                                                            | Editar Nomes<br>A <u>s</u> sentos<br>In <u>f</u> ant<br>Solicitar SSR (g) |
| Shift + F2<br>Modificar VCR<br>Shift + F3  |                                                                                                    |                                          |                                                |                           |                                                         |                                                                                                    |                                                            | Docs de Viagem ( <u>w</u> )                                               |
|                                            |                                                                                                    | ltiner                                   | ário                                           |                           |                                                         |                                                                                                    | Emissão / P <u>r</u> eço                                   |                                                                           |
| Buscar por VCR<br>Shift+F5                 | Voo Cis De-Par<br>LA 4508 A GRU - E<br>LOur:1.45 hrs. 524 mls Tuesday<br>2 2 14 J3575 A BSB - C<br>Dur:1.5 hrs. 524 mls Terça-Feira | SRU 20SEP                                | 0630-0815 0 H                                  | чит<br>НК10 /Е<br>НК10 /Е | 2.TE 9572<br>Price Que<br>1 ADT@3<br>Total:<br>336.74BR | 2164336680 ISMAN/A VCP4.<br>2164336680 ISMAN/A VCP4.<br>2164336680 ISMAN/A VCP4.<br>2164736680 ISMAN/A VCP4.<br>2164736680 ISMAN/A VCP4.<br>2164336680 ISMAN/A VCP4.<br>216436680 ISMAN/A VCP4.<br>216436680 ISMAN/A VCP4.<br>216436680 ISMAN/A VCP4.<br>21645680 ISMAN/A VCP4.<br>216436680 ISMAN/A VCP4.<br>216436680 ISMAN/A VCP4.<br>2164680 ISMAN/A VCP4.<br>2164780 ISMAN/A VCP4.<br>2164780 ISMAN/A VCP4.<br>2164780 IS | AOL 0853/09MAY (2.1-ISMANIA<br>s/fee/charges)=394.30BRL-FE | /ANDREA)                                                                  |
|                                            | Adicionar Alterar (g)                                                                                                    | Reservar<br>Contato/Endere               | Excluir ( <u>D</u> )<br>eço <u>I</u> nformação | Info do Voo(t) 🛛 M        | ais Reemit                                              | r( <u>k</u> ) <u>V</u> er<br>A Facts<br>GRPF<br>AGENCY BOOKING - DO NOT D<br>TKIRE LA HKT BS6GRU375A2<br>NIVÁNDREA)                                                                                                    | Cupons Reem<br>Remarks/Fatos                               | bolsar (z) Taxas/Serviços+                                                |
|                                            | Recebido de - AGT on C                                                                                                    | 99MAY18 at 0644<br><u>H</u> istórico PNR | I:A0LCLV; JJ VC                                | P 00 5754667<br>Mais      | PNR c <u>l</u> ás                                       | sico Detai                                                                                                    | lhes Bagagem                                               | <u>C</u> ancelar                                                          |

Para reemitir siga o seguinte passo a passo:

#### Passo 1

- 1 Clique na linha do bilhete
- 2 Clique em reemitir
- 3 Clique em Voluntário

| eLatam-v8.1.1-04Oct17         |                                          |                                         |                      |                         |                                     |                                                                          |                                      | ±∓×                                                      |
|-------------------------------|------------------------------------------|-----------------------------------------|----------------------|-------------------------|-------------------------------------|--------------------------------------------------------------------------|--------------------------------------|----------------------------------------------------------|
| Log In/ Out Codific           | ar/D <u>e</u> codificar TIM <u>A</u> TIC | Ferramentas                             | s Ajuda( <u>H</u> )  | <u>W</u> eb Links       |                                     |                                                                          |                                      |                                                          |
| AIRLINES                      | F1<br>Reserva                            | F2<br>Tarifas                           | F3<br>Preço          | F4<br>Emissão TKT       | F5<br>Info Voos                     | F6<br>Info PAX                                                           | F8<br>Filas                          | CERT-VCP-4                                               |
| Emissão                       | Reserva de Grupo                         | - LIYCON                                |                      |                         | PNR M                               | ODIFICADO - VERIFIQUE ITINERÁRIO                                         | ſ                                    | Editor Nomos                                             |
| Emitic Ticket                 | <u></u>                                  |                                         |                      | <u>N</u> omes           |                                     |                                                                          |                                      |                                                          |
| Shift + F1                    | 1.C - /CORPORATE GROUP                   | P 10-09NMRL GRUP                        | A OA                 |                         |                                     |                                                                          |                                      | Infant                                                   |
| Prazo Emissão<br>Shift + F2   | 2.1 - ISMANIA/ANDREA                     |                                         |                      |                         |                                     |                                                                          |                                      | Solicitar SSR ( <u>q</u> )<br>ocs de Viagem ( <u>w</u> ) |
| Anular Bilhete<br>Shift+F3    |                                          |                                         |                      |                         |                                     |                                                                          |                                      |                                                          |
| CC Aprovação                  |                                          | ltiner                                  | ário                 |                         |                                     |                                                                          | Emissão / P <u>r</u> eço             |                                                          |
| Shift + F4                    | Voo Cls De-Par                           | a: Data                                 | Times Stp N          | úm                      | 1 T-09MA                            | Y-VCP4A0I                                                                |                                      |                                                          |
|                               | 1 LA 4508 A GRU - B                      | SB 11SEP                                | 0630-0815 0 H        | iK10 /E                 | Div Out                             |                                                                          | 20000/00/00/01 (2.110/00/04/07/04/01 |                                                          |
|                               | 2 📝 LA 3575 A BSB - G                    | RU 20SEP                                | 0650-0840 0 H        | iK10 /E                 | 1 ADT@                              | 0te 1:<br>336 74BRI +57 56BRI (faxes/f                                   | ee/charges)=394 30BRI _FR'ANGI       | 18/ANGM8                                                 |
|                               | Dur:1.5 hrs, 524 mls Terça-Feira         |                                         |                      |                         | Total:                              |                                                                          |                                      |                                                          |
|                               |                                          |                                         |                      |                         | 336.74BR                            | L+57.56BRL(tax)=394.30                                                   |                                      |                                                          |
|                               |                                          |                                         |                      |                         |                                     |                                                                          |                                      |                                                          |
| VCR                           |                                          |                                         |                      |                         | 2                                   |                                                                          |                                      |                                                          |
| Shift + F8                    | <u>A</u> dicionar Alterar (g)            | Reservar                                | Excluir (D)          | Info do Voo( <u>t</u> ) | ais Reemiti                         | r( <u>x)</u> er                                                          | Cupons Reembolsar                    | ( <u>z</u> ) Taxas <u>/</u> Serviços+                    |
|                               | c                                        | ontato/Endereç                          | o <u>I</u> nformação |                         | Volta                               | r -                                                                      | Remar <u>k</u> s/Fatos               |                                                          |
|                               | VCP57546672                              |                                         |                      |                         |                                     | ário 3                                                                   |                                      | A                                                        |
|                               |                                          |                                         |                      |                         | Exch SI                             | пор                                                                      |                                      |                                                          |
| Cálculo Manual<br>Shift + F11 |                                          |                                         |                      |                         | 2. LA OSI<br>3. LA SSR<br>(2.1-ISMA | AGENCY BOOKING - DO NOT DEL<br>TKNE LA HK1 BSBGRU3575A20S<br>NIA/ANDREA) | ETE<br>SEP/9572164336680C2           |                                                          |
| Preço<br>Shift + F12          | Recebido de - AGT on 0                   | 9MAY18 at 0644<br><u>H</u> istórico PNR | I:AOLCLV; JJ VCI     | P 00 5754667<br>Mais    | PNR c <u>l</u> ás                   | sico Detalhe                                                             | es Bagagem                           | <u>C</u> ancelar                                         |

# 1 – Selecione a opção de *Cálculo Manual*

# 2 – Clique em **OK**

| ELatam-v8.1.1-04Oct17                                       |                                                      |                     |                                                            |                                              |                 |                  |                                                                                                    | ±∓×                                                            |
|-------------------------------------------------------------|------------------------------------------------------|---------------------|------------------------------------------------------------|----------------------------------------------|-----------------|------------------|----------------------------------------------------------------------------------------------------|----------------------------------------------------------------|
| Log In/ Out Codifica                                        | r/D <u>e</u> codificar TIM <u>A</u> TIC              | Ferramentas         | Ajuda( <u>H</u> )                                          | <u>W</u> eb Links                            |                 |                  |                                                                                                    |                                                                |
| AIRLINES                                                    | F1<br>Reserva                                        | F2<br>Tarifas       | F3<br>Preço                                                | F4<br>Emissão TKT                            | F5<br>Info Voos | F6<br>Info PAX   | F8<br>Filas                                                                                                    | CERT-VCP-4                                                     |
| Emissão<br>Emitir Ticket                                    |                                                      |                     |                                                            |                                              |                 |                  | CTRL+ALT+T para E<br>Localizador Reserr                                                                                          | xpandir<br>xpandir<br>va                                       |
| Shift + F1<br>Prazo Emissão<br>Shift + F2<br>Anular Bilhete | Opções Reemissao/Reer<br>Opções Reemis               | são/Reembols        | 50                                                         |                                              |                 |                  | Nomes<br>1 C-NMRL GRUPO<br>Total Group Count<br>2.1 ISMANIA/ANDR<br>Telefones (P)                                                | 0 A<br>: 10<br>:EA                                             |
| Shift+F3<br>CC Aprovação<br>Shift + F4                      | Tipo de Reemissão TKT<br>Reemissão <u>V</u> olun     | ∵; *<br>tária OI    | Reem <u>i</u> ssão Involun                                 | tária                                        |                 |                  | VCP 57546672<br>Detalhe Itinerário<br>1 LA 4508 A GR<br>Times: 0630                                                              | U BSB 11SEP HK10<br>- 0815                                     |
|                                                             | 1 Selecion<br>© Cálculo Manual<br>O Cálculo automáti | ar Tipo Processo: * | O Mostr                                                    | ar Reemissão Reti <u>d</u> a P<br>pir a tela | ۵               |                  | 2 LA 3575 A BS<br>Times: 0650<br>Cotações<br>Quote 1:<br>FB:ANGM8<br>FB:ANGM8<br>Total:<br>336.74+57.56(taxe<br>Detalbes de Docu | B GRU 20SEP HK10<br>- 0840<br>s/fees/charges)=394.30<br>mentos |
| VCR<br>Shift+F8                                             | Exibir Opções:                                       |                     | Current VC<br>957216433<br>Cupons:<br>1 GRUBSB<br>2 BSBGRU | IR:<br>16680 ISMANIA/ANDREA-2<br>OK<br>OK    | 2.1             |                  | 1 T-09MAY-VCP4A<br>2 TE 9572164336<br>ISMANIA/ANDREA                                                                             | HENGS<br>OL<br>HSMANIA VCP4AOL 0853/09MAY                      |
| Cálculo Manual<br>Shift + F11                               | <u>o</u> ĸ                                           | 2                   | Códigos                                                    | s de <u>W</u> aiver                          |                 | <u>C</u> ancelar |                                                                                                    |                                                                |
| Preço<br>Shift + F12                                        |                                                      |                     |                                                            |                                              |                 |                  |                                                                                                    |                                                                |

# Passo 3

Insira o número do *Price Quote* e clique em *OK.* 

| eLatam-v8.1.1-04Oct17                                                                   |                        |                                                                             |                                                                               |                   |                                   |                                                                   |    | <u>±</u> ∓ ×                                                                                                    |
|-----------------------------------------------------------------------------------------|------------------------|-----------------------------------------------------------------------------|-------------------------------------------------------------------------------|-------------------|-----------------------------------|-------------------------------------------------------------------|----|----------------------------------------------------------------------------------------------------|
| Log In/ Out Codificar                                                                   | r/D <u>e</u> codificar | TIMATIC                                                                     | Ferramen <u>t</u> as                                                          | Ajuda( <u>H</u> ) | <u>W</u> eb Links                 |                                                                   |    |                                                                                                    |
|                                                                                         |                        | Reemissão: Ca                                                               | aminho Normal                                                                 |                   |                                   |                                                                   | ×  | F8 Sabre Solutions.<br>Filas CERT-VCP-4                                                                                                    |
| Emissão<br>Emitir Ticket<br>Shift + F1<br>Prazo Emissão<br>Shift + F2<br>Anular Bilhete |                        | Reemis Cupom Reemis Reemis V Seleção                                        | São: Caminho<br><u>A</u> uditor<br>são Manual<br>o <u>N</u> ome<br>o Segmento | Normal            | Insira o número do<br>PRICE QUOTE | Vol Exch<br>Registro Cotação Preço: 1<br>Arquivo Cotação Preço: 1 | ou | Resumo Viagem           CTRL+ALT+T para Expandir           Localizador Reserva           LIYCON           Nomes           1 C-NIMRL GRUPO A           Total Group Count: 10           2.1 ISMANIA/ANDREA           Dados VCR           ICILANIANDECA |
| Shift+F3<br>CC Aprovação<br>Shift + F4                                                  |                        | <ul> <li>Accour</li> <li>Data(s)</li> <li>Código</li> <li>Cidade</li> </ul> | ıt Code<br>) <u>V</u> álida(s)<br>de Isenção<br>Reemissão                     |                   |                                   |                                                                   |    | ISMANIA/ANDREA<br>95/72164326680<br>VCR Cupons<br>1 L4508 GRUBSB 0630 0K<br>ANGM8 0K<br>20 L43575 BSBGRU 0650 0K<br>ANGM8 0K<br>VCR Cupons<br>Base: BRL 286.48<br>Taxes: 57.50BR<br>Taxes: 57.50BR                                                   |
| VCR<br>Shift + F8                                                                       |                        | Design                                                                      | ador de Tkt<br>Passageiro<br>p <u>e</u> la Marca                              |                   | Adulto (ADT)                      | •                                                                 |    | Forma de Pagamento:<br>BTXXXXXXXXXXXXXXXXXXXXXXXXXXXXXXXXXXXX                                                                                                    |
| Cálculo Manual<br>Shift + F11<br>Preço<br>Shift + F12                                   |                        |                                                                             |                                                                               |                   |                                   | <u>C</u> ancelar                                                  |    |                                                                                                    |

| 🖲 eLatam-v8.1.1-04Oct17                                               |       |                                                            |                        |                        |                      |                       |                                |                                                   |                                           |                        |                                                                                                    | <u>+</u> <del>+</del> >                                                                    |
|-----------------------------------------------------------------------|-------|------------------------------------------------------------|------------------------|------------------------|----------------------|-----------------------|--------------------------------|---------------------------------------------------|-------------------------------------------|------------------------|----------------------------------------------------------------------------------------------------|--------------------------------------------------------------------------------------------|
| Log In/ Out Codifie                                                   | car/D | <u>e</u> codificar TIM                                     | ATIC                   | Ferrament              | as A                 | juda( <u>H</u> )      | <u>W</u> eb Links              |                                                   |                                           |                        |                                                                                                    |                                                                                            |
| AIRLINES                                                              |       | F1<br>Reserva                                              |                        | F2<br>Tarifas          |                      | F3<br>Preço           | F4<br>Emissão TKT              | F5<br>Info Voos                                   | F6<br>Info PAX                            |                        | F8<br>Filas                                                                                                    | CERT-VCP-4                                                                                 |
| Emissão<br>Emitir Ticket<br>Shift + F1<br>Prazo Emissão<br>Shift + F2 |       | TKT Eletrônic<br>Nome:<br>Emitido:<br>Tour Code:           | N2.1 ISMA<br>At VCP on | NIA/ANDRE<br>09MAY18   | A                    |                       | S                              | TKT Tr<br>Forma de Pagame<br>iegmentos Adicionais | roca: 95721643366<br>ento: BT<br>: Voados | <b>(Tela 10)</b><br>80 | CTRL+ALT+T par<br>Localizador Res<br>LIYCON<br>Nomes<br>1 C-NMRL GRU<br>Total Group Cou<br>2 1 ISMANIJAIAN                                                                                                    | Resumo Viagem<br>a Expandir<br>erva<br>PO A<br>Init. 10<br>DEFA                            |
| Anular Bilhete<br>Shift+F3<br>CC Aprovação<br>Shift + F4              | 1     | Voo<br>LA 4508<br>O LA 3575                                | Classe<br>A<br>A       | Data<br>10SEP<br>20SEP | Origem<br>GRU<br>BSB | Destino<br>BSB<br>GRU | FB/TKT Desig<br>ANGM8<br>ANGM8 | Status<br>OK<br>OK                                | Tipo<br>Trocar - X                        | *                      | 2. ITSIMUMAN<br>Dados VCR<br>ISMANIA/ANDR&<br>957216433668<br>VCR Cupons<br>1 LA4508 GRUBS<br>ANGM8 0K<br>20 LA3575 BSBC<br>ANGM8 0K<br>20 LA3575 BSBC<br>ANGM8 0K<br>VCR Cupons<br>Base: BRL 286<br>Taxes: 57.5681 | анска<br>24<br>)<br>8 0630 ОК<br>IRU 0650 ОК<br>.48<br>3<br>0 4                            |
| VCR<br>Shift+F8                                                       |       | <u>A</u> ção:* Pro<br>Quebra Tarifa<br>Base BRL:<br>Taxas: | óximo<br>Atual         | •                      | 286.48<br>(          | 57.                   | 56 BR +                        |                                                   | +                                         | )                      | Forma de Paga<br>BTXXXXXXXXXXXX<br>Detalhes de Do<br>1 T-09MAY-VCP<br>2 TE 95721643<br>ISMANIA/ANDRE                                                                                                    | eneno:<br>CX6672 1218 484482<br>cumentos<br>440L<br>6680<br>54 -ISMANIA VCP4A0L 0853/09MAY |
| Cálculo Manual<br>Shift + F11<br>Preço<br>Shift + F12                 |       | Total BRL:                                                 |                        |                        | 344.04               |                       |                                |                                                   | <u>C</u> ancel                            | ar                     |                                                                                                    |                                                                                            |

# Na Tela 10, mude o "*Tipo"* para a opção – *Trocar X.*

# Passo 4

Na tela 20, apenas pressione OK.

| 🖲 eLatam-v8.1.1-04Oct17                   |                                              |                             |                   |                                    |                                           |                       |                              |                                                                                                    | ±∓×                                                       |
|-------------------------------------------|----------------------------------------------|-----------------------------|-------------------|------------------------------------|-------------------------------------------|-----------------------|------------------------------|----------------------------------------------------------------------------------------------------|-----------------------------------------------------------|
| Log In/ Out Codif                         | icar/Decodificar TIMATIC                     | Ferramentas                 | Ajuda( <u>H</u> ) | <u>W</u> eb Links                  |                                           |                       |                              |                                                                                                    |                                                           |
| AIRLINES                                  | F1<br>Reserva                                | F2<br>Tarifas               | F3<br>Preço       | F4<br>Emissão TKT                  | F5<br>Info Voos                           | F6<br>Info PAX        |                              | F8<br>Filas                                                                                           | Sabre Solutions.<br>CERT-VCP-4                            |
| Emissão<br>Emitir Ticket                  | Troca de Tkt - Cálc<br>Tipo PAX (s): * Adult | ulo Itinerário (<br>o (ADT) | desde Ponto       | de Origem<br><sub>Data</sub>       | a de compra: <b>*</b> 09MA                | (<br>(18 🗌 A <u>n</u> | <b>Tela 20)</b><br>ular data | CTRL+ALT+T para Exp<br>Localizador Reserva<br>LIYCON                                                  | andir                                                     |
| Shift + F1<br>Prazo Emissão<br>Shift + F2 | Vendido/Emitido:* SAOS/<br>Tour Code:        | AO                          | Reem              | itir * VCP<br>ado: 🗌 Designador de | Moeda-F/C<br>e <u>T</u> kt <u>✓ D</u> esc | : * BRL B             | ase BRL                      | Nomes<br>1 C-NMRL GRUPO A<br>Total Group Count: 1<br>2.1 ISMANIA/ANDRE/                               | 0<br>A                                                    |
| Anular Bilhete<br>Shift+F3                |                                              | Lado:                       | Todos Segmentos:  | Tarifa Base Tk                     | t Desig Des                               | conto                 | Quantia                      | Dados VCR<br>ISMANIA/ANDREA<br>9572164336680                                                          |                                                           |
| Shift + F4                                | 1<br>Válido de:* 11SEP                       | ➡ GF                        | RUBSB 11SEP       | NGM8                               | DP93                                      | Q                     | 8.37                         | 1 LA4508 GRUBSB 063<br>ANGM8 OK<br>20 LA3575 BSBGRU 0                                                 | 30 OK                                                     |
| _                                         | 2 Stopover<br>Válido de:* 20SEP              | ▼ BS                        | BGRU 20SEP        | NGM8                               | DP93                                      | Q                     | 8.37                         | ANGM8 OK<br>VCR Cupons<br>Base: BRL 286.48<br>Taxes: 57.56BR<br>Total:BRL 344.04<br>Forma de Pagament | 0.                                                        |
| VCR<br>Shift+F8                           | Ação:★ Preço                                 | •                           |                   |                                    |                                           |                       |                              | BTXXXXXXXXXXXXXXXXXXXXXXXXXXXXXXXXXXXX                                                                | 72 1218 484482<br>entos<br>0<br>SMAN/A VCP4A0L 0853/09MAY |
| Cálculo Manual<br>Shift + F11<br>Preço    |                                              |                             |                   |                                    |                                           |                       | ancelar                      |                                                                                                    |                                                           |

Na tela 30 preencha o valor da penalidade no campo "*Taxa por Mudança*", e pressione a *Tecla TAB* do seu teclado para atualizar o valor total.

Após o atualização dos valores, clique em OK.

| eLatam-v8.1.1-04Oct17                                                                                                    |                                     |                                          |                              |                                       |                                           |                   |                                      | 1                                                                                                    | τ×     |
|----------------------------------------------------------------------------------------------------|-------------------------------------|------------------------------------------|------------------------------|---------------------------------------|-------------------------------------------|-------------------|--------------------------------------|----------------------------------------------------------------------------------------------------|--------|
| Log In/ Out Codifica                                                                                                    | r/D <u>e</u> codificar TIM <u>/</u> | ATIC Ferramentas                         | Ajuda( <u>H</u> )            | <u>W</u> eb Links                     |                                           |                   |                                      |                                                                                                    |        |
| AIRLINES                                                                                                    | F1<br>Reserva                       | F2<br>Tarifas                            | F3<br>Preço                  | F4<br>Emissão TKT                     | F5<br>Info Voos                           | F6<br>Info PAX    |                                      | F8 Sabre Solar<br>Filas CERT-VCP-4                                                                                                    | tions. |
| Emissão<br>Emitir Ticket<br>Shift + F1<br>Prezo Emissão<br>Shift + F2<br>Anular Bilhete<br>Shift+F3<br>CC Aprovação<br>Shift + F4 | Resumo de Tr<br>Reemiti<br>BASE     | roca<br>r VCP<br>Trocar<br>BRL<br>286.48 | Nova Quanti<br>BRL<br>336.74 | a<br>4                                |                                           | Moeda de Ree      | (Tela 30)<br>missão*<br>arL<br>50.26 | Resumo Viagem           CTRL+ALT-T para Expandir           Localizador Reserva           LIYCON           Nomes           1 C-NIMRL GRUPO A           Total Group Count 10           2.1 ISMANIA/ANDREA           Dados VCR           ISMANIA/ANDREA           9572164336680           VCR Cupons           11 daston GRUPS 0630 DK |        |
| SIIIL # F4                                                                                                    | Taxas:<br>Total:                    | 57.56<br>344.04                          | 97.5(<br>434.3)              | 6<br>D<br>1 Taxa p                    | oor Mudança: 🗉                            | Curr<br>SRL 100.0 | 40.00<br>90.26                       | 1 L4306 GR058 0630 0K<br>20 L43575 BSBGRU 0650 0K<br>ANGM8 0K<br>VCR Cupons<br>Base: BRL 286.48<br>Taxes: 57.56BR<br>Total:BRL 344.04                                                                                                    |        |
| VCR<br>Shift+F8                                                                                                    | Ąção: ★ (                           | Próximo                                  |                              | O<br>Taxa de Serviç<br>Taxa de Serviç | utro Imposto:<br>Código da Taxa<br>o:<br> |                   | 190.26                               | Forma de Pagamento:<br>BTXXXXXXXXXXXXXXXXXXXXXXXXXXXXXXXXXXXX                                                                                                    | 9MAY   |
| Shift + F12                                                                                                    | <u>о</u> к                          | 2                                        |                              |                                       |                                           | <u>C</u> ancela   | ar                                   |                                                                                                    |        |

### Passo 6

Escolha a opção de pagamento para efetuar a reemissão.

| eLatam-v8.1.1-04Oct17                                                                                                    |                                                     |                                                               |                                   |                   |                 |                |           |                                                                                                    | <u>+</u> <del>T</del>                                                             |
|----------------------------------------------------------------------------------------------------|-----------------------------------------------------|---------------------------------------------------------------|-----------------------------------|-------------------|-----------------|----------------|-----------|----------------------------------------------------------------------------------------------------|-----------------------------------------------------------------------------------|
| Log In/ Out Codific                                                                                                    | ar/D <u>e</u> codificar TIM <u>A</u> TIC            | Ferramentas                                                   | Ajuda( <u>H</u> )                 | <u>W</u> eb Links |                 |                |           |                                                                                                    |                                                                                   |
| AIRLINES                                                                                                    | F1<br>Reserva                                       | F2<br>Tarifas                                                 | F3<br>Preço                       | F4<br>Emissão TKT | F5<br>Info Voos | F6<br>Info PAX |           | F8<br>Filas                                                                                                    | CERT-VCP-4                                                                        |
| Emissão<br>Emitir Ticket<br>Shift + F1<br>Prazo Emissão<br>Shift + F2<br>Anular Bilhete<br>Shift+F3<br>CC Aprovação<br>Shift + F4 | Instruções TKT<br>Tip<br>Converter M<br>Er<br>Códig | Info: TOTAL-Bi<br>to TKT:   Eletrôn<br>doeda:  dosso:  o Tour | RL 190.26 ADD Co                  | OLLECT            |                 |                | (Tela 40) | CTL+ALT+Text<br>CTL+ALT+Text<br>Localizador Reser<br>LIYCON<br>Nomes<br>1 C-NMRL GRUPC<br>Total Group Count<br>2.1 ISMANIA/ANDREA<br>9572164336680<br>VCR Cupons<br>1 LA4508 GRUBSB I<br>ANGM8 OK<br>20 LA3575 BSBGRI<br>ANGM8 OK | sumo Viagem<br>xpandir<br>/a<br>10<br>EA<br>0630 OK                               |
| VCR<br>Shift+F8                                                                                                    | <u>F</u> orma de Pagar                              | nento:<br>CARTÃO<br>FATURA<br>MÚLTIPI                         | DE CRÉDITO<br>DO<br>.AS FORMAS DE | PAGAMENTO         | <b>v</b>        | 1              |           | VCR Cupons<br>Base: BRL 286.4;<br>Taxes: 57.56BR<br>Total:BRL 344.04<br>Forma de Pagame<br>BTXXXXXXXXXXXXXXXXXXXXXXXXXXXXXXXXXXXX                                                                                                 | 3<br>into:<br>5672 1218 484482<br>mentos<br>580<br>480<br>480 AVCP4A0L 0853/09MAY |
| Cálculo Manual<br>Shift + F11<br>Preço<br>Shift + F12                                                                             |                                                     | Ação:* (Ticket                                                | •                                 | 2                 |                 | <u></u> anc    | elar      |                                                                                                    |                                                                                   |

# Clique em **OK.**

| eLatam-v8.1.1-04Oct17                                                   |                                                                                                    |                                                                |                        |                   |                 |                |           |                                                                                                    | ±∓×                                                                                                    |
|-------------------------------------------------------------------------|----------------------------------------------------------------------------------------------------|----------------------------------------------------------------|------------------------|-------------------|-----------------|----------------|-----------|----------------------------------------------------------------------------------------------------|----------------------------------------------------------------------------------------------------|
| Log In/ Out Codifica                                                    | ar/D <u>e</u> codificar TIM <u>A</u> TIC                                                                           | Ferramen <u>t</u> as                                           | Ajuda( <u>H</u> )      | <u>W</u> eb Links |                 |                |           |                                                                                                    |                                                                                                    |
| AIRLINES                                                                | F1<br>Reserva                                                                                                    | F2<br>Tarifas                                                  | F3<br>Preço            | F4<br>Emissão TKT | F5<br>Info Voos | F6<br>Info PAX |           | F8<br>Filas                                                                                                    | CERT-VCP-4                                                                                                    |
| Emissão<br>Emitir Ticket                                                | Opções Adicionais                                                                                                  | 59.5                                                           |                        |                   |                 |                | (Tela 45) | CTRL+ALT+T para                                                                                                    | Resumo Viagem<br>Expandir<br>Reserva                                                                                                    |
| Shift + F1<br>Prazo Emissão<br>Shift + F2<br>Anular Bilhete<br>Shift+F3 | AUTH 452470<br>VERIFY CARDHOLDER SI<br>** CHECK FOR DUPLICAT                                                       | GNATURE<br>E TICKETING-VCF                                     | R EXISTS **            |                   |                 |                |           | Nomes<br>1 C-NMRL GRUF<br>Total Group Cou<br>2.1 ISMANIA/ANE<br>Telefones (P)<br>VCP 57546672                                                 | PO A<br>nt 10<br>JREA                                                                                                    |
| CC Aprovação<br>Shift + F4                                              |                                                                                                    | DANSACTION                                                     | Seleci                 | onar uma opção:   |                 | _              |           | 1 LA 4508 A G<br>Times: 063                                                                                                    | RU BSB 11SEP HK10                                                                                                    |
|                                                                         | TICKETING COMPLETE - END T<br>SAME REISSUE FOR SPECIFIE<br>VOID AND REISSUE TICKET DU<br>VOID AND RETURN TO REISSU | RANSACTION<br>D NAME<br>JE TO PRINTER MALF<br>E SCREEN TO MAKE | UNCTION<br>CORRECTIONS |                   |                 |                |           | 2 LA 3575 A B<br>Times: 065<br>Cotações<br>Quote 1:<br>1 ADT@-FB:ANG<br>Total:<br>336.74+57.56(ta<br>Detalhes de Doc<br>1 T-09MAY-VCPA        | ISB GRU 20SEP HK10<br>i0 - 0840<br>MB/ANGM8<br>kes/fees/charges)=394.30<br>urmentos                                                             |
| VCR<br>Shift + F8                                                       |                                                                                                    |                                                                |                        |                   |                 |                |           | 2 TE 957216433<br>ISMANIA/ANDRE<br>3 TE 957216433<br>ISMANIA/ANDRE<br>Solicitação Servi<br>1 SSR GRPF<br>2 OSI A GENCY BO<br>3 SSR TKUE LA HE | 6680<br>A -ISMANIA VCP4A0L 0853/09MAY<br>6859<br>A -ISMANIA VCP4A0L 0940/09MAY<br>505<br>OKING - DO NOT DELETE<br>1 855001/35754.005E0967216433 |
| Cálculo Manual<br>Shift + F11<br>Preço                                  | ок                                                                                                    |                                                                |                        |                   |                 |                |           | 4 SSR TKNE LA HK<br>5 SSR TKNE LA HK<br>6 SSR TKNE LA HK                                                                                      | 11 GRUBSB4508A11SEP/95721643<br>11 GRUBSB4508A11SEP/95721643<br>11 GRUBSB4508A11SEP/95721643                                                    |

### Passo 8

O bilhetes serão carregado na tela.

| 🖲 eLatam-v8.1.1-04Oct17     |                                                                              |                       |                        |                         |                      |                                                                                                    |                        |                         |                                                       | <u>↓</u> ¥ ×       |  |  |
|-----------------------------|------------------------------------------------------------------------------|-----------------------|------------------------|-------------------------|----------------------|----------------------------------------------------------------------------------------------------|------------------------|-------------------------|-------------------------------------------------------|--------------------|--|--|
| Log In/ Out Codif           | icar/D <u>e</u> codificar TIM <u>A</u> TIC                                   | Ferramenta            | s Ajuda( <u>H</u> )    | <u>W</u> eb Links       |                      |                                                                                                    |                        |                         |                                                       |                    |  |  |
| AIRLINES                    | F1<br>Reserva                                                                | F2<br>Tarifas         | F3<br>Preço            | F4<br>Emissão TKT       | F5<br>Info Voos      | F6<br>Info PAX                                                                                                    |                        | F8<br>Filas             | CERT-VCP-4                                            | irline<br>lutions. |  |  |
| Emissão                     | Reserva de Grupo                                                             | - LIYCON              |                        |                         |                      |                                                                                                    |                        | [                       | ditor Nomoo                                           |                    |  |  |
| Emitic Tickot               |                                                                              |                       |                        | <u>N</u> omes           |                      |                                                                                                    |                        |                         |                                                       |                    |  |  |
| Shift + F1                  | 1.C - /CORPORATE GROUP                                                       | P 10-09NMRL GRU       | PO A                   |                         |                      |                                                                                                    |                        |                         | In <u>f</u> ant                                       |                    |  |  |
| Prazo Emissão<br>Shift + F2 | 2.1 - ISMANIA/ANDREA                                                         |                       |                        |                         |                      |                                                                                                    |                        | Sc                      | ilicitar SSR ( <u>q</u> )<br>s de Viagem ( <u>w</u> ) |                    |  |  |
| Anular Bilhete<br>Shift+F3  |                                                                              |                       |                        |                         |                      |                                                                                                    |                        |                         |                                                       | -                  |  |  |
| CC Aprovação                |                                                                              | ltiner                | rário                  |                         |                      |                                                                                                    | Emissão / P <u>r</u> e | eço                     |                                                       |                    |  |  |
| Shift + F4                  | Voo Cls De-Para                                                              | a: Data               | Times Stp N            | lúm                     | 1.T-09MA             | Y-VCP4A0L                                                                                                    |                        |                         |                                                       | -                  |  |  |
|                             | 1 <b>EXAMPLE 1 LA 4508</b> A <b>GRU - B</b><br>Dur:1.45 hrs, 524 mls Tuesday | SB 11SEP              | 0630-0815 0 H          | HK10 /E                 | 3.TE 9572            | 2 15 97/2158 3 355501 SMANIA VCP4A0L 0940/09MAY (2.1-ISMANIA/ADLINEA)<br>3 TE 9572164336859 ISMANIA VCP4A0L 0940/09MAY (2.1-ISMANIA/ADDREA) |                        |                         |                                                       |                    |  |  |
|                             | 2 📝 LA 3575 A 🛛 BSB - GI                                                     | RU 20SEP              | 0650-0840 0 H          | HK10 /E                 | Price Que            | Price Quote 1:                                                                                                    |                        |                         |                                                       |                    |  |  |
|                             | Dur:1.5 hrs, 524 mls Terça-Feira                                             |                       |                        |                         | 1 ADT@:              | 1 ADT@336.74BRL+57.56BRL(taxes/fee/charges)=394.30BRL-FB:ANGM8/ANGM8                                                                        |                        |                         |                                                       |                    |  |  |
|                             |                                                                              |                       |                        |                         | Total:               | 1 + 57 56001 (fax)-204 20                                                                                                    | <b>D</b>               |                         |                                                       | -                  |  |  |
|                             |                                                                              |                       |                        |                         | 550.74BR             | (L+37.30BRE(IAX)=354.30                                                                                                    | 5                      |                         |                                                       | -                  |  |  |
| VCR                         |                                                                              |                       |                        |                         |                      |                                                                                                    |                        |                         |                                                       |                    |  |  |
| Shift + F8                  | <u>A</u> dicionar Alterar ( <u>q</u> )                                       | Reservar              | Excluir (D)            | Info do Voo( <u>t</u> ) | <u>l</u> ais Reemiti | ir( <u>x)</u> Ver                                                                                                    | C <u>u</u> pons        | Reembolsar ( <u>z</u> ) | Taxas/Serviço                                         | DS+                |  |  |
|                             |                                                                              | Contato/Endere        | eço <u>I</u> nformação |                         |                      | Remar <u>k</u> s/Fatos                                                                                                    |                        |                         |                                                       |                    |  |  |
|                             | VCP57546672                                                                  |                       |                        |                         |                      | LA Facts                                                                                                    |                        |                         |                                                       |                    |  |  |
|                             |                                                                              |                       |                        |                         | 1. LA SSR            | 1. LA SSR GRPF                                                                                                    |                        |                         |                                                       |                    |  |  |
| Cálculo Manual              | 1                                                                            |                       |                        |                         | 3. LA SSR            | TKNE LA HK1 BSBGRU3575                                                                                                    | A20SEP/95721643366800  | 02                      |                                                       |                    |  |  |
| Shift + F11                 |                                                                              |                       |                        |                         | (2.1-ISMA            | NIA/ANDREA)                                                                                                    |                        |                         |                                                       | v                  |  |  |
| Preço                       | Recebido de - AGT on 0                                                       | 9MAY18 at 0644        | 4:A0LCLV; JJ VC        | P 00 5754667            |                      |                                                                                                    |                        | _                       |                                                       |                    |  |  |
| Shift + F12                 | <u>о</u> к                                                                   | <u>H</u> istórico PNR | 2                      | Mais                    | PNR c <u>l</u> ás    | sico De                                                                                                    | talhes Bagagem         |                         | <u>C</u> ancelar                                      |                    |  |  |

Utilize o Ctrl + E para salvar a reserva e efetue o mesmo processo para o próximo passageiro.